## FICHE PRATIQUE

# PANIER PRÉ-RÉSERVÉ

Les utilisateurs peuvent choisir les activités en ligne et les ajouter dans un panier qui sera à valider part vos agents.

Le panier pré-réservé vous permet d'appliquer des promotions spécifiques aux programmations, tout en permettant le paiement en ligne ou sur place.

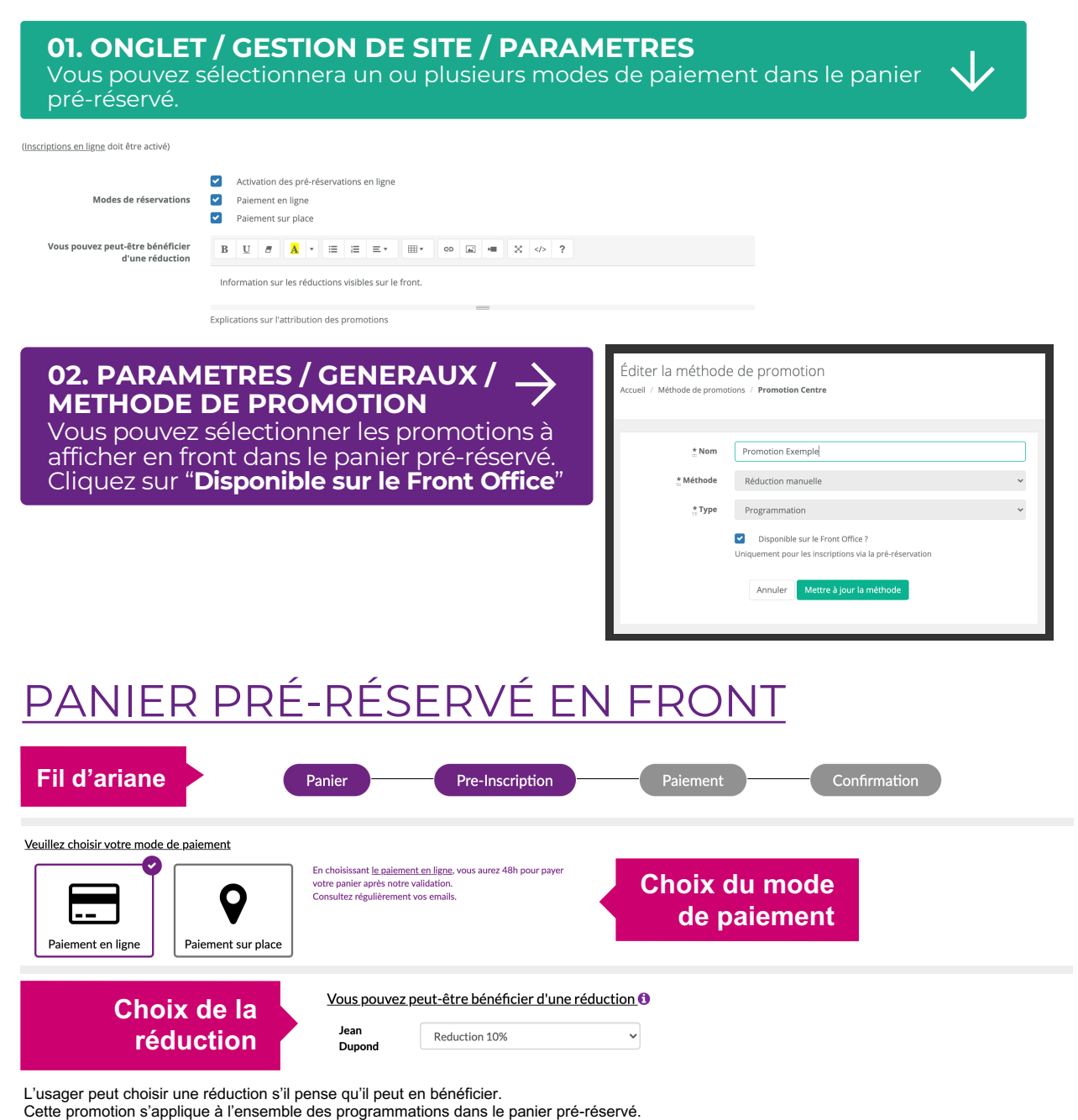

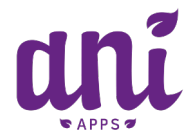

## FICHE PRATIQUE

# PANIER PRÉ-RÉSERVÉ

# PANIER EN ATTENTE

|                                                                                   | E Salson 2021-2022                                | ÷              |                  |                          | В                   | erwenue Super ADMIN | Envoyer un message       | Déconnexion |                                      |
|-----------------------------------------------------------------------------------|---------------------------------------------------|----------------|------------------|--------------------------|---------------------|---------------------|--------------------------|-------------|--------------------------------------|
| Super ADMIN<br>Informations +                                                     | Paniers en attent<br>Accueil / Paniers en attente | e              |                  |                          |                     |                     |                          |             |                                      |
| ₩ Accueil                                                                         | Paniers<br>Pré-inscrition                         |                | ✓ Tous           | les modes de réservation | ~                   |                     |                          |             | Cliquez sur le<br>bouton             |
| <ul> <li>✓ Just. en attente o</li> <li>✓ Paniers en attente 7</li> <li></li></ul> | Afficher 50 v éléme                               | nts            |                  | Filtrer                  |                     | Recherche           | r:                       | & Exporter  | « Editer » pour<br>voir et éditer le |
| & Contacts <                                                                      | Affichage de l'élément 1 à 7                      | sur 7 éléments |                  |                          |                     |                     |                          |             | nanier en                            |
| ah Sulvi activitės <                                                              | Créé le                                           | 11 Famille     | Téléphone mobile | Email                    | Mode de réservation | Souscriptions       | Actions                  |             | partier en                           |
| اط Statistiques                                                                   | 17/09/2020 15h59                                  | SUPER ADMIN    | 0617975417       | admin@aniapps.fr         | Palement en ligne   | 2                   | Cle Éditer 🛙 🛱 Supprimer |             | attente                              |
| 🗑 Comntabilité 🛛 🔇                                                                | 24/09/2020 23h36                                  | SUPER ADMIN    | 0617975417       | admin@aniapps.fr         | Palement en ligne   | 2                   | Crédter @ Supprimer      |             |                                      |
|                                                                                   | 25/09/2020 01h01                                  | SUPER ADMIN    | 0617975417       | admin@aniapps.fr         | Palement en ligne   | 2                   | C Édter 🛙 Supprimer      |             |                                      |
| 20 Actualités                                                                     | 25/09/2020 10h25                                  | SUPER ADMIN    | 0617975417       | admin@aniapps.fr         | Palement sur place  | 2                   | Content Content          | 1           |                                      |

#### PROMOTION

Vous pouvez changer, supprimer et modifier la promotion présélectionné par l'usager.

Il est également possible de modifier le prix de la souscription.

L'onglet document permet de vérifier les justificatifs nécessaires aux promotions souhaitées.

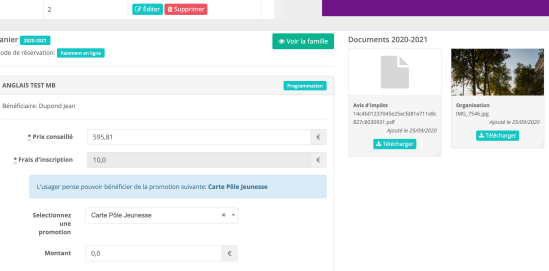

#### Paiement en ligne

Dès que vous "Envoyer pour paiement" le panier, l'usager dispose de 48h pour payer. Il sera avisé par mail.

| Panier<br>Mode de réservat                                                   | 2020-2021 iOn: Palement en ligne |
|------------------------------------------------------------------------------|----------------------------------|
| ANGLAIS TEST MB                                                              | Programmation                    |
| Bénéficiaire: Dupond Jean                                                    |                                  |
| Prix conseillé 595,81 €<br>Frais d'inscription 10.00 €                       |                                  |
| Total à payer 605,81 €                                                       |                                  |
| LICENCE ANGLAIS (ANGLAIS ADULTE)                                             | Licence                          |
| Bénéficiaire: Dupond Jean                                                    |                                  |
| Prix conseillé 12,00 €<br>Total à payer 12,00 €                              |                                  |
| • <b>Prix de base</b> 617,81 €                                               |                                  |
| <ul> <li>Frais de transaction 0,00 €</li> <li>Prix total 617,81 €</li> </ul> |                                  |
| Envoyer pour paiement                                                        | Valider et clôturer le panier    |
| An                                                                           | nuler                            |

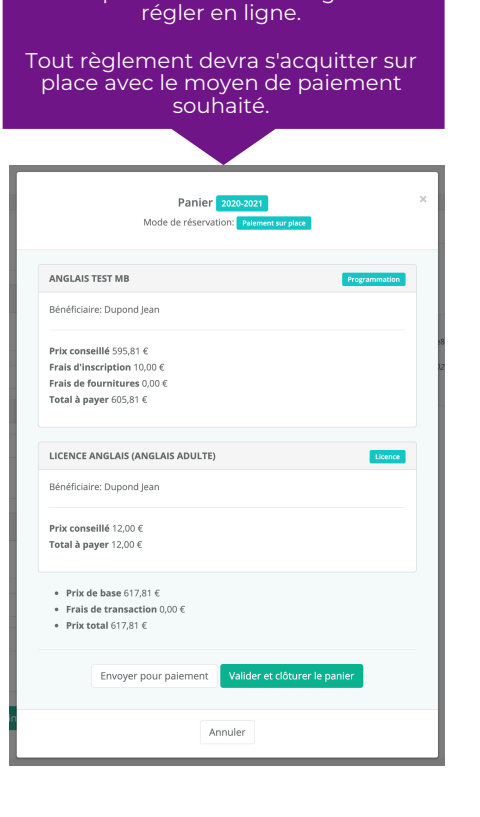

Paiement

sur place

En validant le panier, l'ensemble des souscriptions seront validées et il ne

sera pas demandé à l'usager de

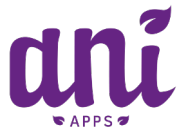